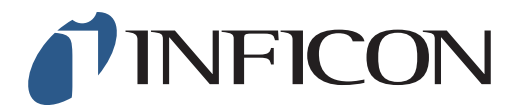

## 快速操作指导

怎样在IRwin的全量程模式中,设置功能测试为 2.5vol%的气体

| 1<br>确保您的IRwin已设置为 全量程模式 (请参考快速操作<br>指导 《怎样设置全量程模式》) |                                                                                                    |
|------------------------------------------------------|----------------------------------------------------------------------------------------------------|
| <b>2</b><br>按                                        |                                                                                                    |
| 3 用 〉 导向"其它设置"然后按 ⊘                                  | 2     08:05     》       功能測減     具它设置       功能測減     具它设置                                                                                                    |
| 4 用 〉 导向"客户自选"然后按 ⊘                                  | ション・08:07     ・・・・・・・・・・・・・・・・・・・・・・・・・・・・・・・・・・・・                                                                                                    |
| 5 用 ~ 导向 "地面巡检功能测试气体浓度" 然后按 🥥                        | ●       08:08       ●       ●         显示       时间/日期       其它       客户自选         100% CH4 LEL浓度       4.4 vol%       ●         全量程模式       ●       ●         地面巡检标定设置       週用模式       ●         地面巡检标定设置       10 ppm       ●         其它设置 > 客户自选       ●       ● |

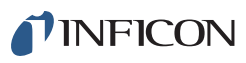

## 6

如果有提示,输入管理员(高级)密码,重复 第5步。如果没有提示,继续下一步。

| 7                         | □□ ▲ 08:11 考  显示 时间/日期 其它 客户自选                                                                             |
|---------------------------|----------------------------------------------------------------------------------------------------|
| 用 🗸 在下拉菜单里选择 "2.5%" 然后按 🧭 | 100% CH4 LEL浓度     4.4 vol% ✓       全量程模式     10 ppm       地面巡检标定设置     2.5%       地面巡检功能测试气机     10 ppm ✓ |
|                           | 其它设置 > 客户自选                                                                                                |

| 8 |                |     |       |  |  |
|---|----------------|-----|-------|--|--|
| 按 | o <sub>o</sub> | 然后按 | ■ 和 💿 |  |  |
|   |                |     |       |  |  |
|   |                |     |       |  |  |

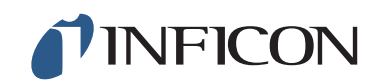

www.inficon.com reach.sweden@inficon.com

Due to our continuing program of product improvements, specifications are subject to change without notice. All trademarks are the property of their respective owners. ©2019 INFICON mimj66ch1-01 (1909)